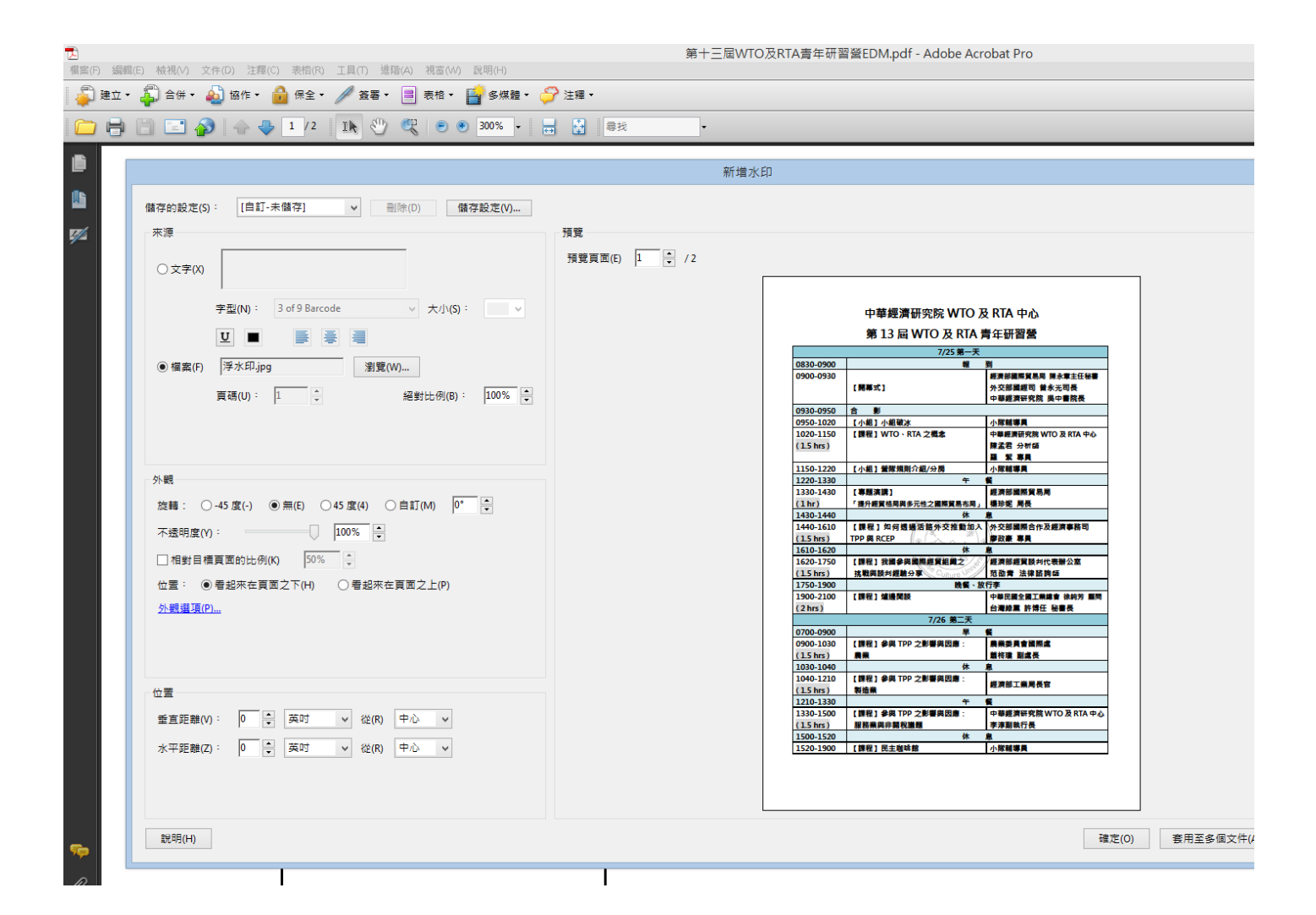

## 浮水印及紙本博碩士論文授權書,請先上圖書館下載專區下載

http://cloud.ncl.edu.tw/pccu/

插入浮水印 -

Adobe pro版本 -文件 - 新增圖檔

絕對比例 建議設定 100%

不透明度選擇 建議設定 100%

位置:看起來在頁面之下

|     |           |         |           | 土住間         | 用曾囲知 共3個    | pdf - Adobe A          | Acrobat Pro |   |
|-----|-----------|---------|-----------|-------------|-------------|------------------------|-------------|---|
| 編輯  | (E) 檢視(V) | ) 文件(D) | 注釋(C) 表   | 表格(R) 工具(T) | 進階(A) 視窗(W) | 說明(H)                  |             |   |
| 立 • | 🔓 合併      | • 🔬 協   | f⁄≡ ▼ 🔒 f | 保全 🔻 🥒 簽署   | ▼ ■ 表格 ▼    | <mark>[</mark> 會媒體 ▼ ( | 膋 注釋 ▾      |   |
| 8   |           | 🔊 🔾     | -         | /3 🚺 🖑      | ) 🤻 💿 🖲     | 103% -                 | 🛃 🔂 尋找      | • |

|          | ◎ ○ ○ ○ ○ ○ ○ ○ ○ ○ ○ ○ ○ ○ ○ ○ ○ ○ ○ ○          |  |  |  |  |  |  |  |
|----------|--------------------------------------------------|--|--|--|--|--|--|--|
|          | 相容性(B): Acrobat 7.0 和更高版本 🗸                      |  |  |  |  |  |  |  |
|          | 加密等級: 128-bit AES                                |  |  |  |  |  |  |  |
|          | 選擇要加密的文件元件                                       |  |  |  |  |  |  |  |
|          | ◉ 加密所有文件內容(L)                                    |  |  |  |  |  |  |  |
| 受        | ○ 加密除元資料以外的所有文件內容 (相容於 Acrobat 6 和更高版本)(M)       |  |  |  |  |  |  |  |
| 發了       | ○僅加密檔案附件 (相容於 Acrobat 7 和更高版本)(F)                |  |  |  |  |  |  |  |
| 發生       | 文件所有內容均將加密, 搜尋引擎將無法存取文件元資料。                      |  |  |  |  |  |  |  |
| 速え<br>密く | □要求密碼來開啟文件(0)                                    |  |  |  |  |  |  |  |
|          | 文件開啟密碼(S):                                       |  |  |  |  |  |  |  |
| 開        | ,                                                |  |  |  |  |  |  |  |
| 88       |                                                  |  |  |  |  |  |  |  |
| [开]      | ☑ 限制編輯和列印文件。如果需要變更這些設定,您需要輸入密碼(R)。               |  |  |  |  |  |  |  |
| 開        | 變更權限密碼(P): ******                                |  |  |  |  |  |  |  |
| ŧ        | 允許列印(N): 高解析度 ✓                                  |  |  |  |  |  |  |  |
|          | 允許變更(W): 無 ✓                                     |  |  |  |  |  |  |  |
| 聯        | □ 敢用複製文字、影像和其它内容(E)                              |  |  |  |  |  |  |  |
| 出力       | <ul> <li>☑ 為視力不佳者啟用螢幕閱讀程式裝置的文字協助工具(V)</li> </ul> |  |  |  |  |  |  |  |
|          | 說明<br>確定<br>取消                                   |  |  |  |  |  |  |  |

現在國圖有要求上傳電子檔案(只差別在可選擇何時開放)

設定保全 -

請不要勾選□要求惡碼來開啟文件

是設定√ 限制编辑和列印文件

變更權限設置窓碼: 目行設定一組窟碼

允許列印: 選擇高解析度

允許變更:無